# CLARA : CRÉATION D'UN GROUPE POUR UN « COURS BIDON »

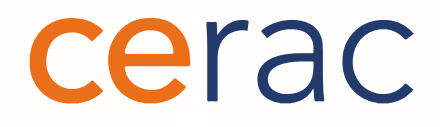

### CLARA : CRÉATION D'UN GROUPE POUR UN « COURS BIDON »

Pour créer un groupe, cliquez sur *Groupes* comme indiqué dans la fenêtre suivante. Il existe deux possibilités d'accès : 1) Le menu au centre de la fenêtre. Cliquez sur **Création d'un groupe**.

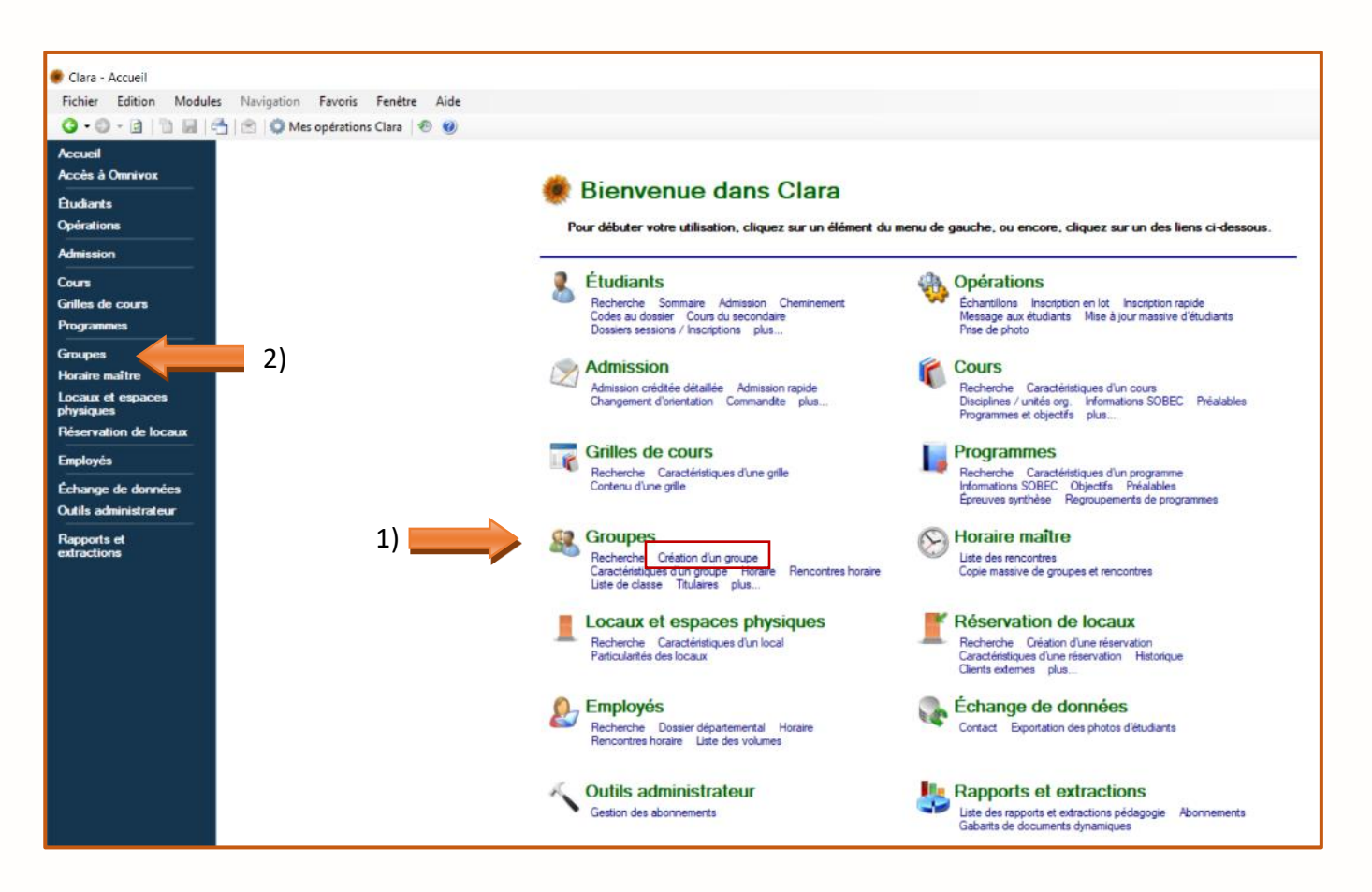

2) Le menu à gauche dans la colonne bleue. Cliquez sur **Groupes**. La fenêtre **Recherche de groupes** apparaît. Cliquez sur **Création d'un groupe**.

| Fichier Edition Module                         | es Navigation F   | avoris      | Fenêtre Aide          |            |             |                                                              |
|------------------------------------------------|-------------------|-------------|-----------------------|------------|-------------|--------------------------------------------------------------|
| 3 • 5 • 🖻 👘 🖩                                  | 🐴   🖄   🌻 Mes op  | pérations ( | Clara  🕙              |            |             |                                                              |
| Accueil                                        | Numéro de cours * |             | •                     |            | Unité org.  | RA - Cégep Marie-Victorin - Reconnaissance des acc $ 	imes $ |
| Groupes                                        | Numéro de groupe  |             |                       |            | Discipline  | (Toutes)                                                     |
|                                                | Sessi             | on Hiver    | 2018                  | ~          | Cohorte FC  |                                                              |
|                                                | The sub           | 14 T        | 2010                  |            | Condito I C | Pachamha                                                     |
|                                                |                   |             |                       |            |             | Necherche                                                    |
|                                                | Résultats         |             |                       |            |             |                                                              |
|                                                | No cours Nu       | méro        | Groupe à l'évaluation | Discipline |             |                                                              |
| Clés d'assignation<br>Remise des notes finales |                   |             |                       |            |             |                                                              |
| Recensement                                    |                   |             |                       |            |             |                                                              |
| Champs usager                                  |                   |             |                       |            |             |                                                              |
| Gestion des maximums                           |                   |             |                       |            |             |                                                              |
| Regroupements pour les                         |                   |             |                       |            |             |                                                              |
| maximums par programme                         |                   |             |                       |            |             |                                                              |
| Groupes lies                                   |                   |             |                       |            |             |                                                              |

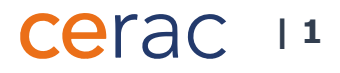

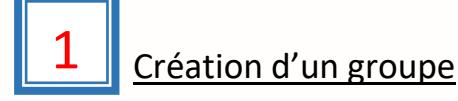

#### La fenêtre Nouveau groupe apparaît (Image 1.1).

#### Image 1.1

Α

В

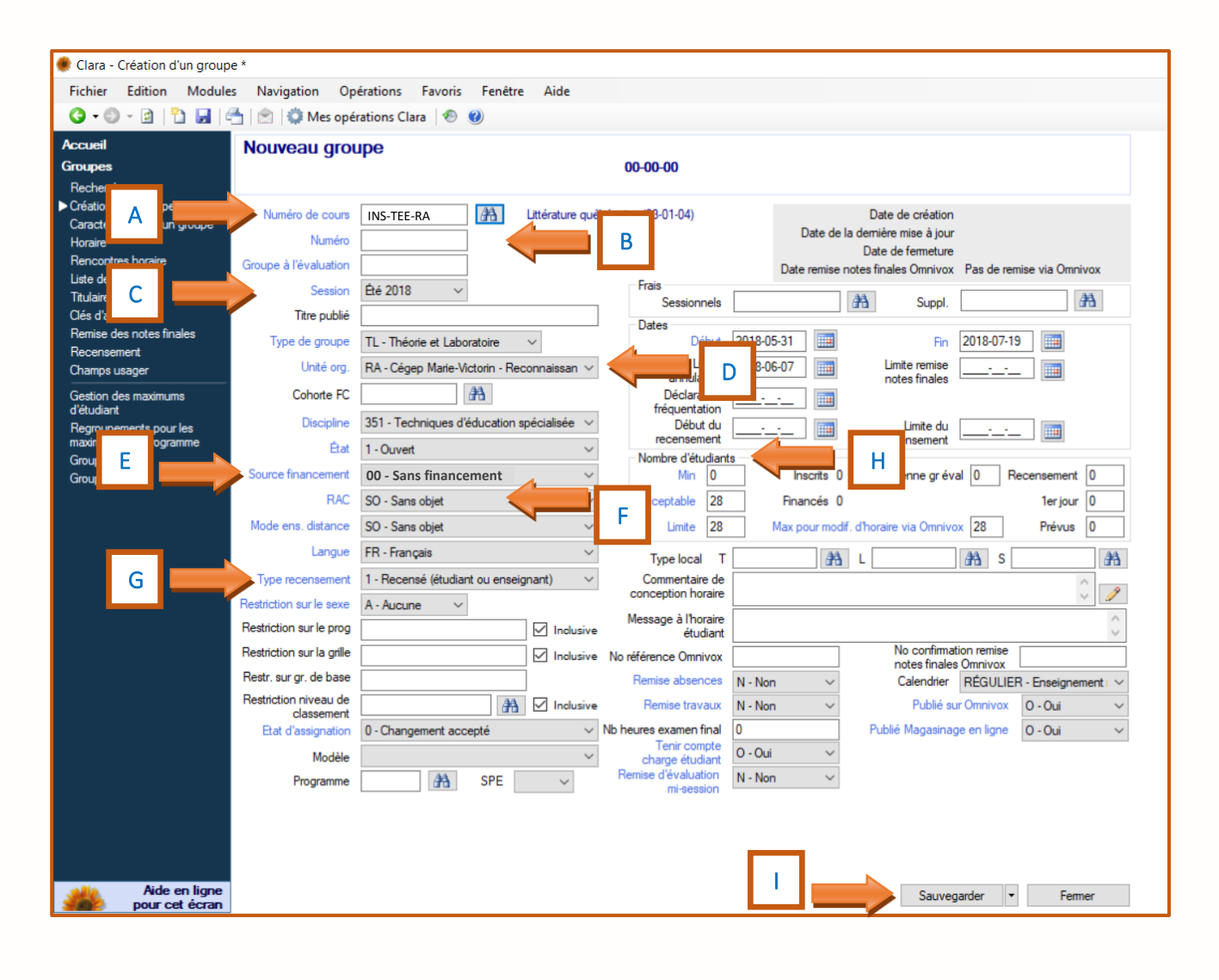

Entrez le numéro du « cours bidon » (ex. : INS-TEE-RA).

Entrez le numéro de groupe du « cours bidon ».

## Cerac 12

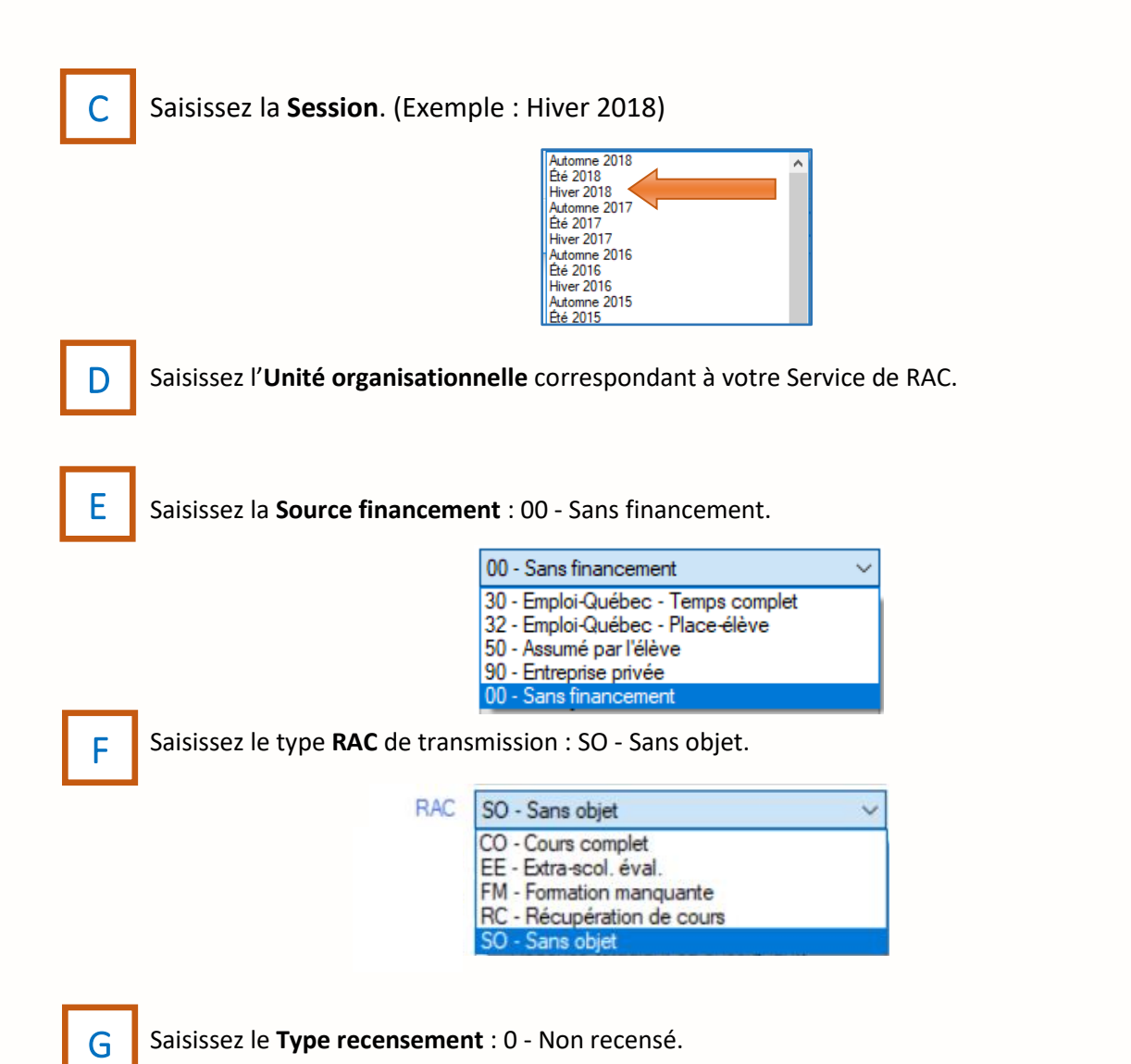

Η

Entrez le **Nombre d'étudiants. Les** chiffres dans l'exemple suivant sont approximatifs. Il est préférable d'inscrire un nombre d'étudiants plus élevé pour un programme d'études avec de nombreuses admissions.

Cerac 13

Mn = **0** Acceptable = **100** Limite = **100** 

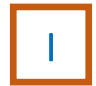

Cliquez sur **Sauvegarder**.